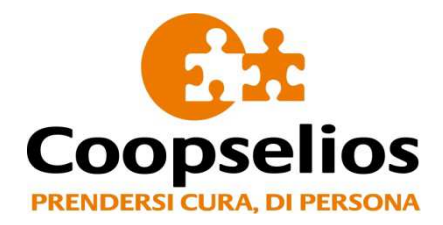

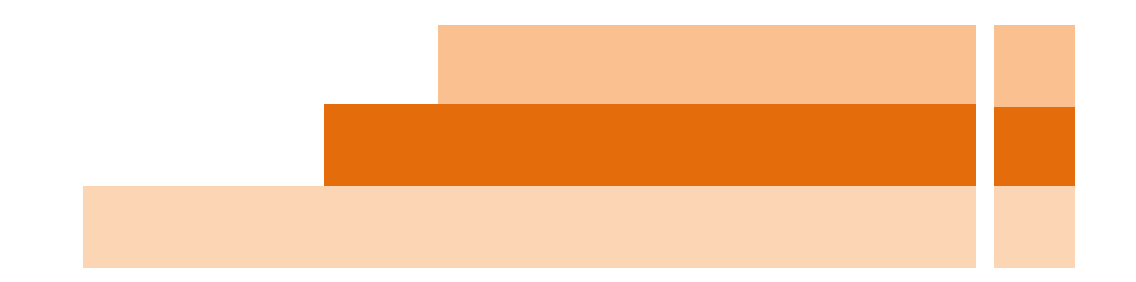

# ISTRUZIONI WEB APP | PIATTAFORMA WELFARE Guida all'utilizzo da smartphone

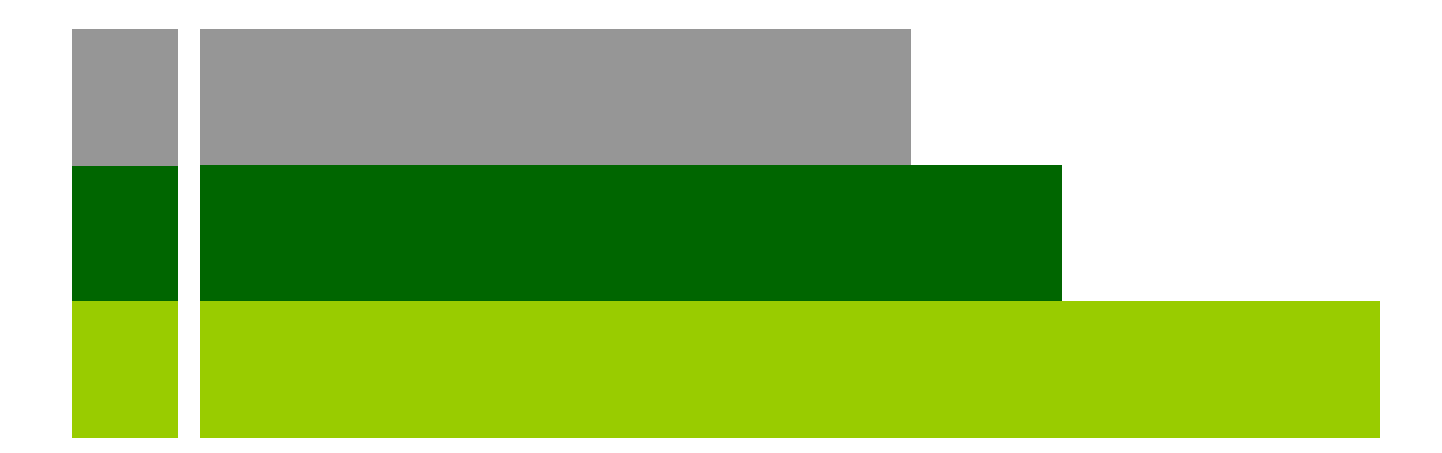

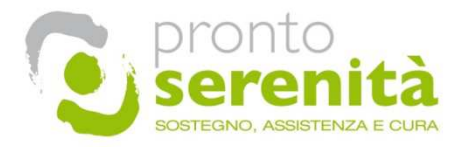

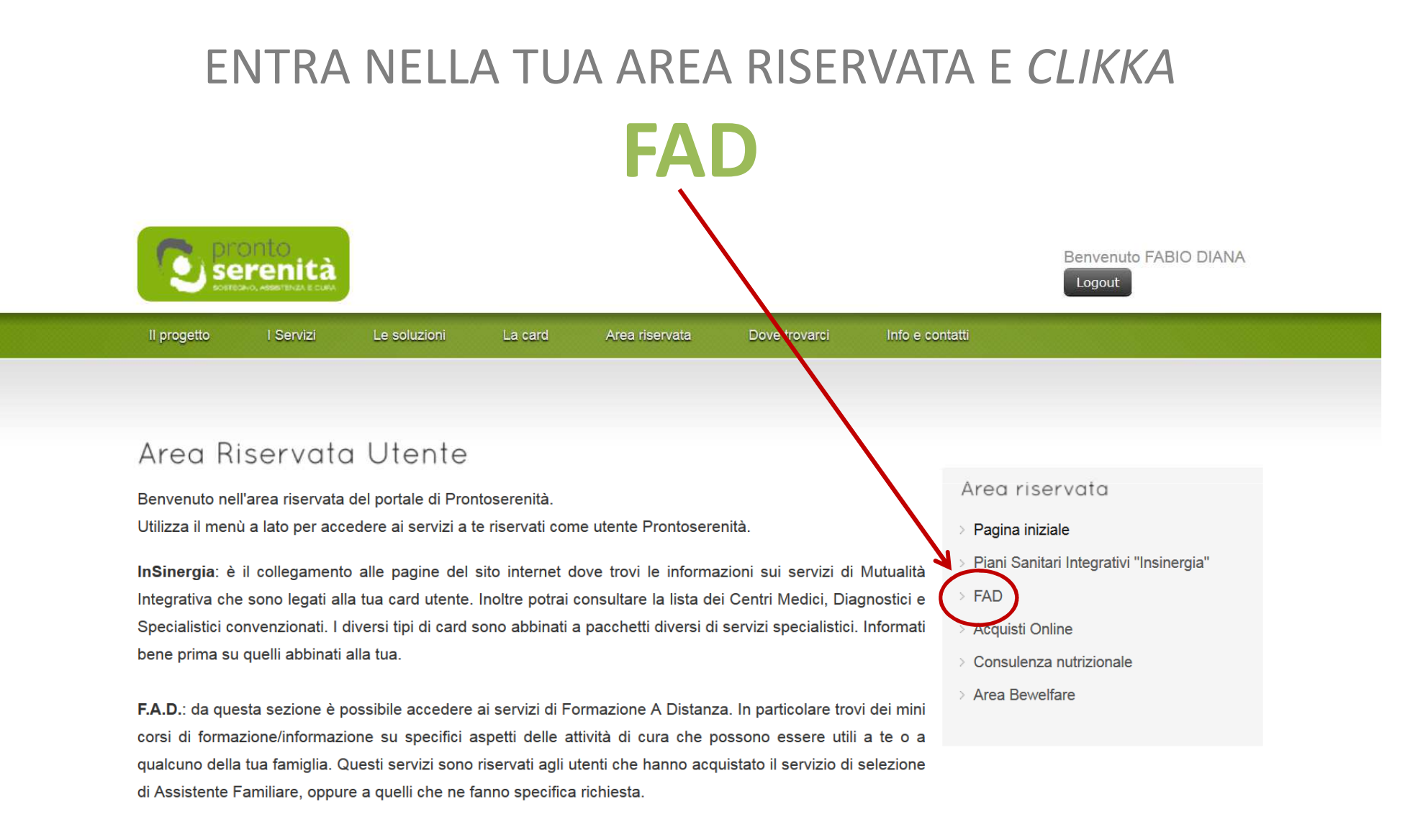

**Portale Acquisti**: è una parte del sito non ancora attiva. A breve offrirà la possibilità di fare acquisti online di tutto ciò che può servire per l'assistenza.

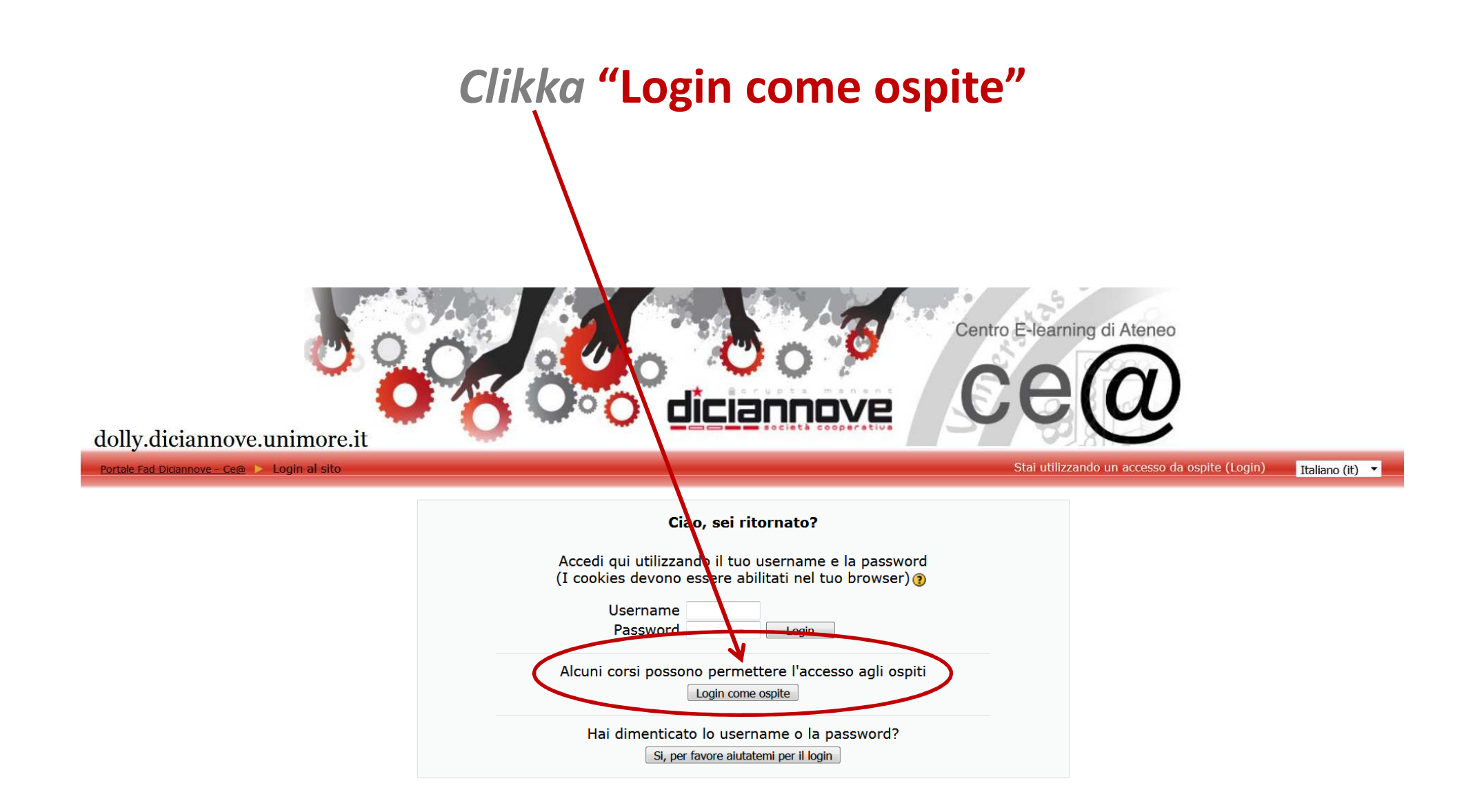

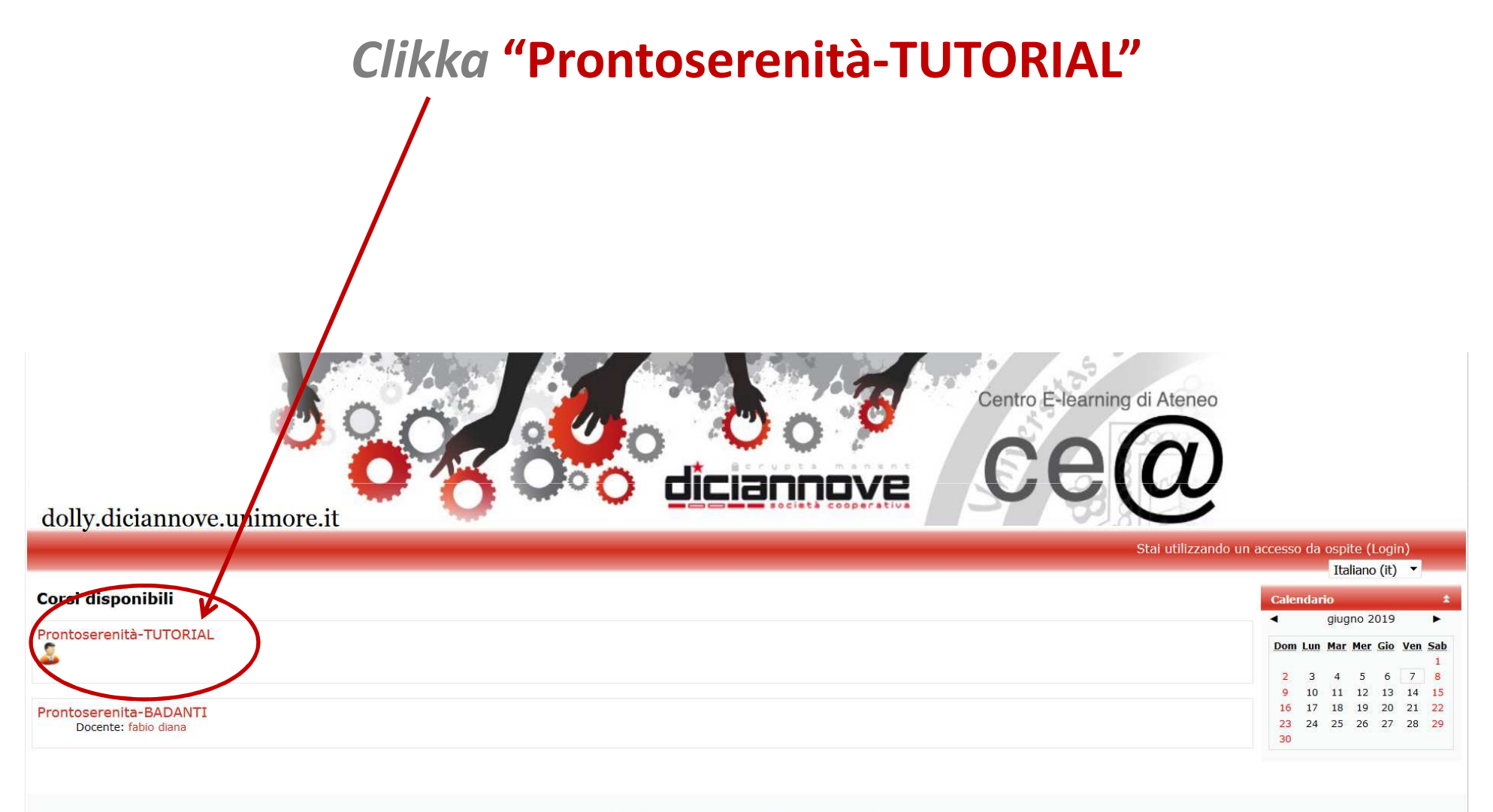

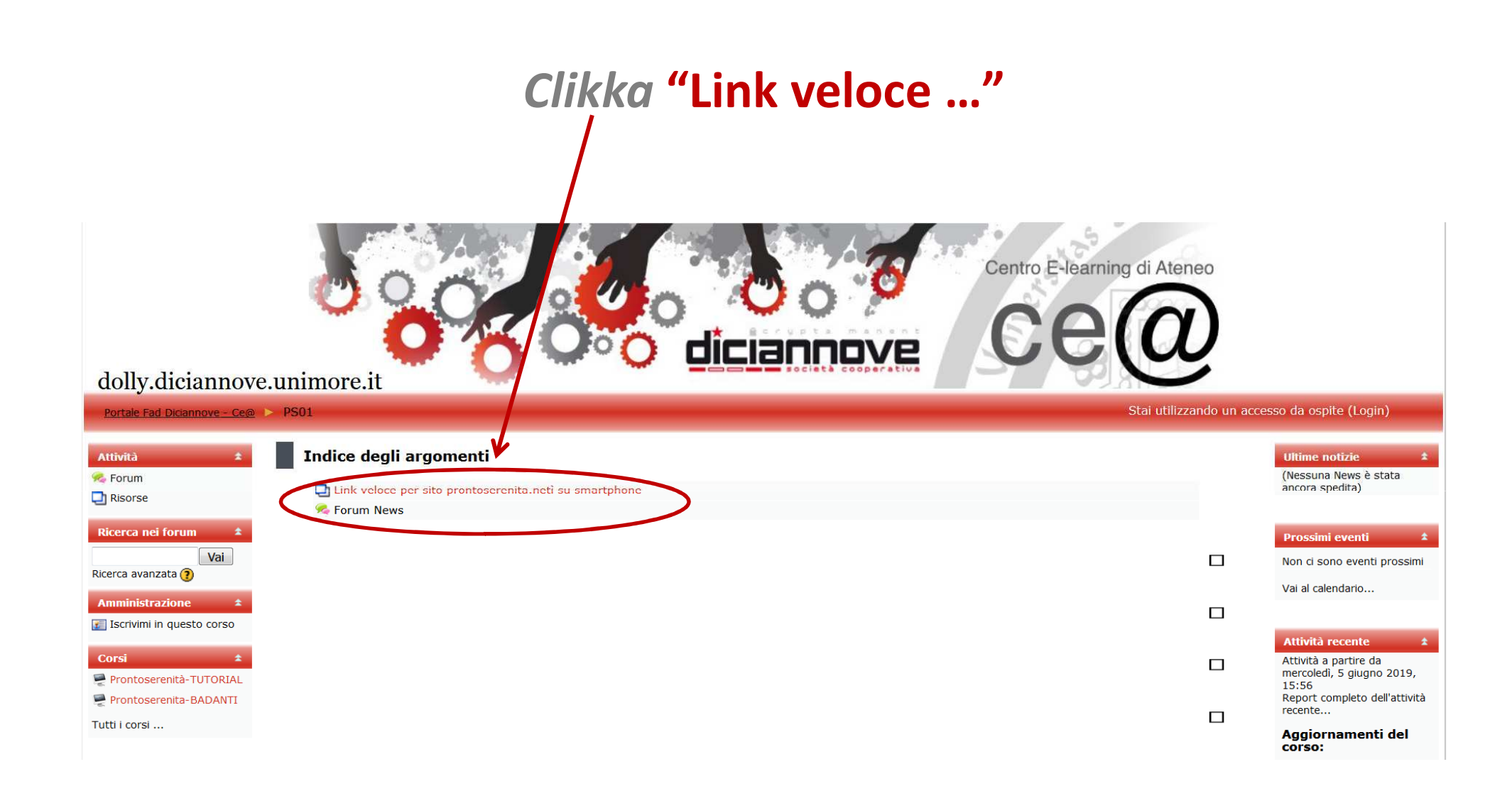

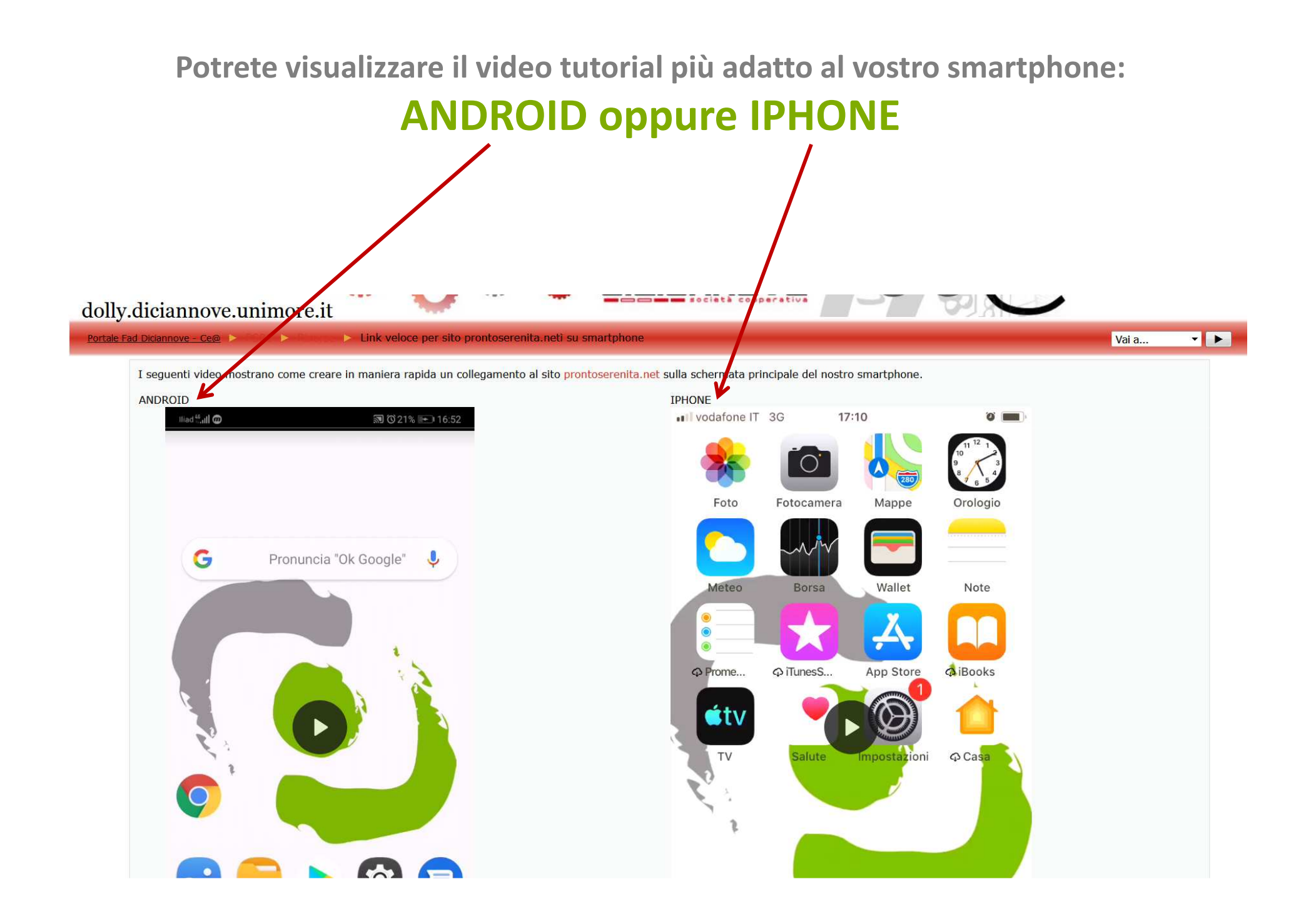

## L'ICONA apparirà sulla schermata HOME del vostro smartphone

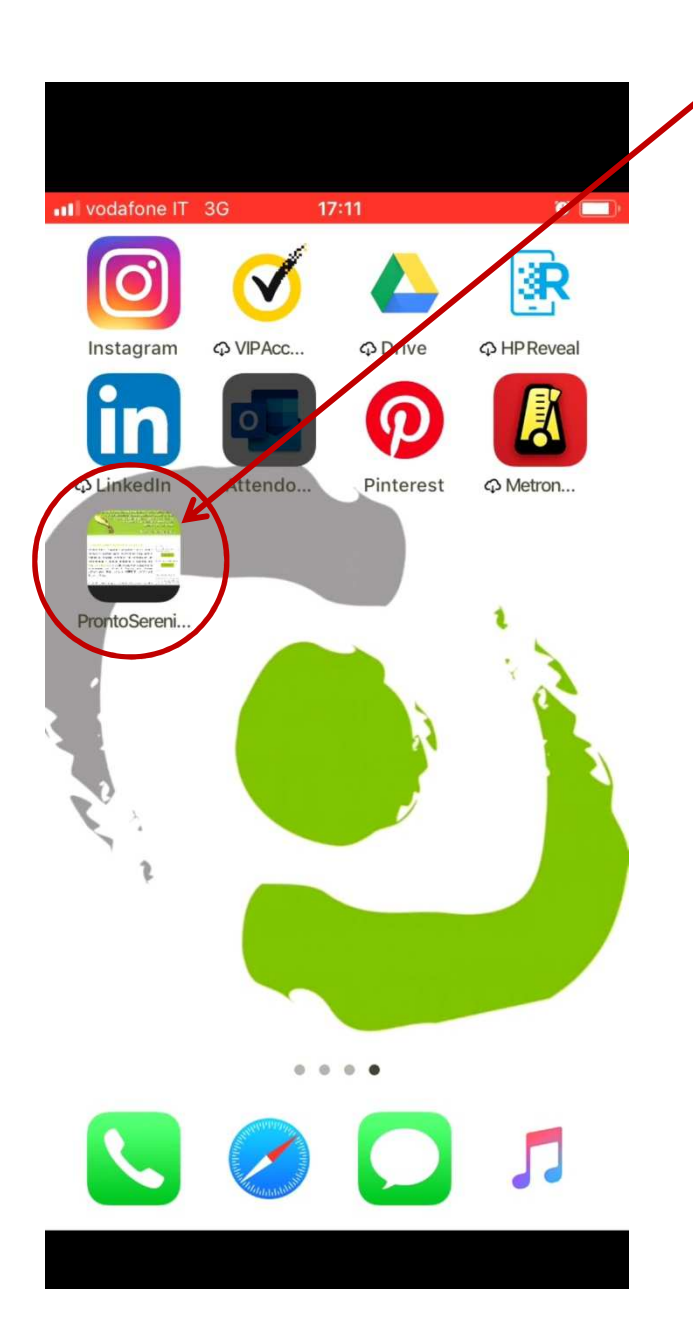

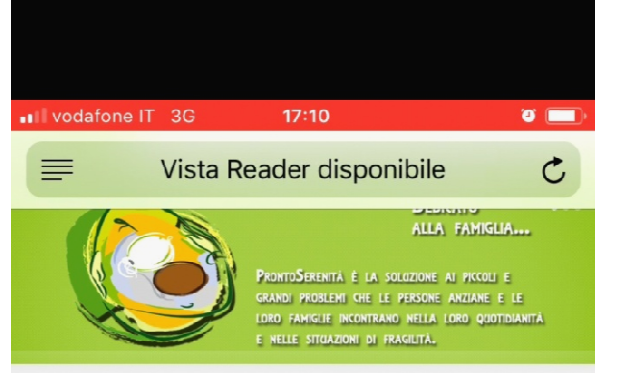

Prontoserenità è un modello di erogazione di servizi, ideato e Se sei al tuo primo accesso o hai dimenticato la password: condotto da affermate realtà nell'assistenza socio sanitaria. portatrici di specifiche competenze ed esperienze tra loro complementari e condotto, monitorato e sovrinteso dalla Fondazione Easy Care che lo ha validato e concretizzato con la collaborazione del Centro di Ricerche sulla Gestione dell'Assistenza Socio sanitaria (CERGAS) dell'Università Bocconi di Milano.

Il progetto nasce per proporre alle famiglie, agli anziani ed ai soggetti fragili soluzioni di:

<

Prontoserenità offre, tramite una rete terrirtoriale di operatori qualificati, una vastissima gamma di servizi idonei a soddisfare profili assistenziali molto diversificati. L'elemento fondamentale è rappresentato dalla personalizzazione delle soluzioni e da una cultura di prevenzione che tende ad evitare il disagio sociale e i ricoveri precoci.

Pronto Serenità prevede l'erogazione di diversi pacchetti di servizi, modulari e flessibili, ciascuno corrispondente a diverse tipologie organizzate di prestazioni integrate. Ad ogni combinazione di servizi corrisponde un profilo personale dei bisonni socio assistenziali espressi dal sonneto fragile e dalla

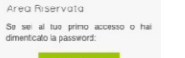

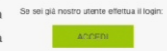

Proposte di Turismo Sociale

news

Per una persona anziana le attività svolte al di fuori della quotidianità hanno un'importanza fondamentale per via degli effeti benefici che si ripercuotono sugli

l soggismi per anziani sono un'esperienza e un'occasione di relax, di divertimente, per tare cose nuove, di conoscenza di usi e costumi e culture diverse, di Un momento importante che va ridefinito a partire dai vantaggi che si possono cogliere a livelo individuale oltre che a

livello collettiro. In caso di necessità, e per ogni esigenza, è empre possibile richiedere personal

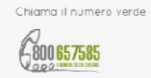